# MANAUS PREVIDÊNCIA SETOR DE COMPENSAÇÃO PREVIDENCIÁRIA

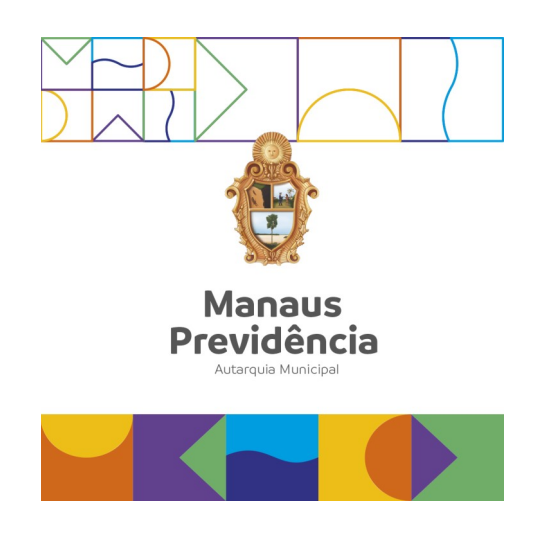

# Manual de Envio de Requerimentos

Manaus/AM, 21 de julho de 2023

## DANIELA CRISTINA DA EIRA CORRÊA BENAYON

Diretora-Presidente

### LYVIA BELÉM MARTINS GUIMARÃES

Diretora de Administração e Finanças

### ANA SILVIA DOS SANTOS DOMINGUES

Diretora de Previdência

### ANDRESA NOGUEIRA DO CARMO

Auditor-Chefe

FRANCISCA POLIANE LIMA RIO Gerente de Previdência

LAÍSE CAROLINE OLIVEIRA ALVES DIAS Chefe de Setor de Compensação Previdenciária

# Índice

| Apresentação                   | 4  |
|--------------------------------|----|
| Definições                     | 5  |
| Fluxograma                     | 6  |
| Descrição das Atividades       | 7  |
| Termo de Validação e Aprovação | 19 |

### Apresentação

O Setor de Compensação Previdenciária é o responsável dentro da estrutura da Manaus Previdência por processar, analisar e controlar as atividades que atendam às cláusulas estabelecidas no Termo de Adesão ao Sistema de Compensação Previdenciária celebrado entre o Município de Manaus e o Ministério da Previdência Social.

O Decreto nº 10.188, de 19 de dezembro de 2019, regulamentou a compensação financeira entre os regimes previdenciários, inclusive quanto à compensação entre os Regimes Próprios de Previdência Social, consoante o §9º, artigo 201 da Constituição Federal de 1988.

Destaca-se que o novo sistema de compensação previdenciária -Novo Comprev entrou em produção em 1º de dezembro de 2020, não contemplando a compensação entre os RPPS, que ainda estava em desenvolvimento pela Dataprev. O módulo de compensação entre os RPPS foi disponibilizado no dia 13 de agosto de 2021.

Por fim, a compensação financeira será realizada exclusivamente na contagem recíproca de tempo de contribuição não concomitante utilizado na concessão de aposentadorias. Para os processos de pensão por morte, só haverá compensação se eles forem decorrentes de uma aposentadoria compensável.

# Definições

**Compensação Previdenciária:** é um acerto de contas entre o Regime Geral de Previdência Social (RGPS) e os Regimes Próprios de Previdência Social (RPPS). Ao instituir o seu RPPS, o Município de Manaus gerou para si o direito de se compensar financeiramente com o RGPS, no caso de segurados que contribuíram por algum tempo para esse regime antes do seu ingresso em cargo efetivo;

**<u>Análise da Compensação</u>**: Verificação da possibilidade financeira, conforme documentação apresentada;

**<u>Novo COMPREV</u>**: Sistema de Compensação Previdenciária desenvolvido pela Dataprev em 2020 para possibilitar a compensação previdenciária entre os entes federativos.

**Solicitante:** regime previdenciário requerente da compensação previdenciária.

**Destinatário:** regime previdenciário que recebe o pedido de compensação previdenciária.

**<u>CNIS-PF</u>**: Cadastro Nacional de Informações Sociais – Pessoa Física

CTC: Certidão de Tempo de Contribuição;

**<u>CPF</u>**: Cadastro da Pessoa Física;

**RGPS**: Regime Geral de Previdência Social;

**<u>RPPS</u>**: Regime Próprio de Previdência Social;

**SISPREV:** Sistema de Informações Previdenciárias;

**TCE**: Tribunal de Contas do Estado;

MPS: Ministério da Previdência Social.

# Fluxograma

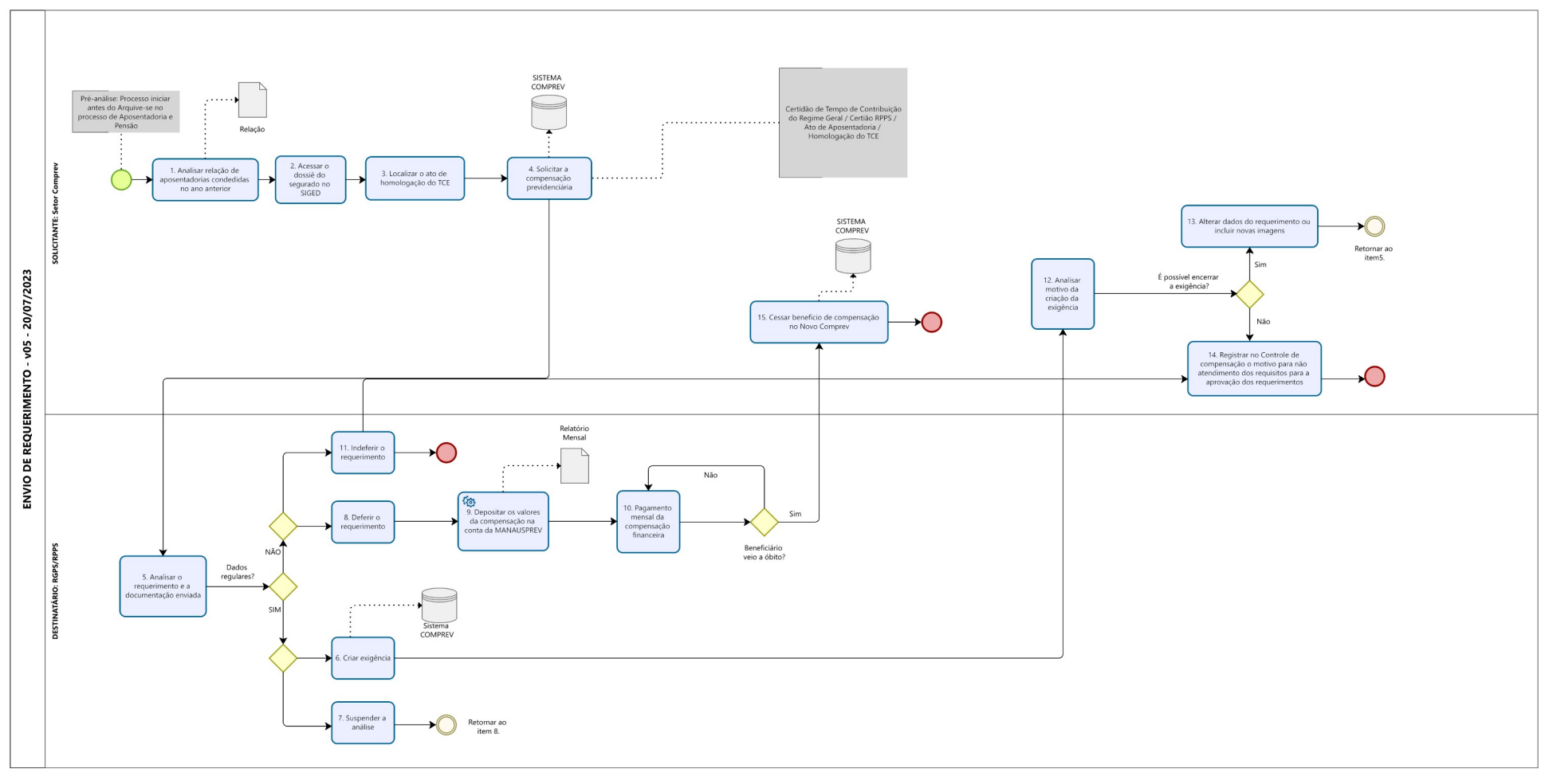

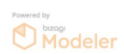

### Descrição das Atividades

### Raia 1 – <u>Solicitante: Setor Comprev</u>

### 1. Analisar a relação de aposentadorias concedidas no ano anterior:

a) Abrir a planilha COMPREV Aposentadorias 2022 localizada na pasta Controle de Compensação;

| : set | ores → COMPREV → Controles de Compensaçã | o_Aposentadorias - Por | ano               | ~      | Ō    | 🔎 Pesquisar |
|-------|------------------------------------------|------------------------|-------------------|--------|------|-------------|
|       | Nome                                     | Data de modificaç      | Тіро              | Tamanh | o    |             |
|       |                                          | 19/05/2023 10:24       | Pasta de arquivos |        |      |             |
| 9,77  | Controle 2001 a 2012                     | 02/06/2023 11:06       | Pasta de arquivos |        |      |             |
| A     | Controles mensais                        | 19/05/2023 10:16       | Pasta de arquivos |        |      |             |
| A     | 📧 COMPREV Aposentadorias 2013 - Copia    | 23/06/2022 10:58       | Planilha do Micro | 5      | 0 KB |             |
| A     | 📧 COMPREV Aposentadorias 2013 reparado   | 19/05/2023 08:59       | Planilha do Micro | 4      | 7 KB |             |
| 22    | 📧 COMPREV Aposentadorias 2013            | 05/05/2023 11:17       | Planilha do Micro | 5      | 1 KB |             |
| Idi   | COMPREV Aposentadorias 2014              | 19/05/2023 09:13       | Planilha OpenDoc  | 9      | 2 KB |             |
|       | COMPREV Aposentadorias 2015              | 13/02/2023 13:58       | Planilha OpenDoc  | 8      | 0 KB |             |
|       | 📧 COMPREV Aposentadorias 2016            | 07/02/2023 09:31       | Planilha do Micro | 6      | 9 KB |             |
|       | COMPREV Aposentadorias 2017              | 09/01/2023 13:19       | Planilha OpenDoc  | 12     | 0 KB |             |
|       | COMPREV Aposentadorias 2018              | 19/05/2023 09:31       | Planilha OpenDoc  | 12     | 9 KB |             |
|       | COMPREV Aposentadorias 2019              | 19/05/2023 09:33       | Planilha OpenDoc  | 5      | 6 KB |             |
|       | COMPREV Aposentadorias 2020              | 19/05/2023 09:44       | Planilha OpenDoc  | 6      | 5 KB |             |
|       | COMPREV Aposentadorias 2021              | 24/05/2023 11:03       | Planilha OpenDoc  | 5      | 9 KB |             |
|       | COMPREV Aposentadorias 2022              | 24/05/2023 10:24       | Planilha OpenDoc  | 5      | 3 KB |             |
|       | COMPREV Aposentadorias 2023              | 01/06/2023 09:17       | Planilha OpenDoc  | 4      | 5 KB |             |
|       | □                                        |                        | · ·               |        |      |             |

b) Filtrar os dados da planilha pela coluna Homologação TCE para exibir apenas os benefícios jugados pelo TCE com a decisão pela legalidade;

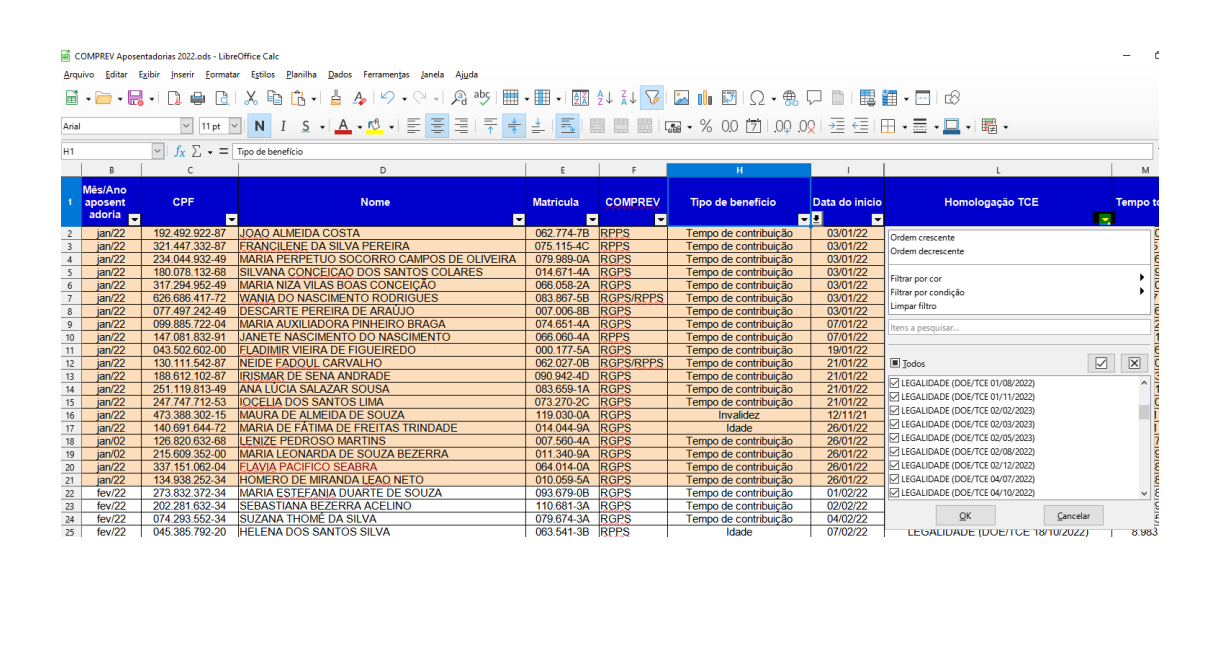

### 2. Acessar o dossiê do segurado no sistema SIGED:

a) Na aba Arquivos, clicar em Pesquisa Avançada para localizar o dossiê funcional do segurado;

|                           | SIGED - Sistema Integrado de Gestão Eletrônica de Documentos                         | LAISE CAROLINE OLIVEIR        | RA ALVES MANAUSPREV - COMPREV V |
|---------------------------|--------------------------------------------------------------------------------------|-------------------------------|---------------------------------|
| D Processos               |                                                                                      |                               |                                 |
|                           | DICA: ANEXAR ARQUIVO .DOC                                                            |                               | ×                               |
| 🚺 Solicitações Web        | DICA: ASSINATURA POR USUÁRIO EXTERNO                                                 |                               | ×                               |
| Arquivos                  |                                                                                      |                               |                                 |
| Criar Caixa               | DICA: VÍDEO: COMO CONCEDER ACESSO EM PROCESSOS E DOCUMENTOS A CONTRIBUINTES OU USUÁR |                               | ×                               |
| Lista de Caixas           |                                                                                      |                               |                                 |
| Pesquisa Avançada         |                                                                                      |                               |                                 |
| Pesquisa Simples          | 0 PROCESSOS 4 DOCUMENTOS<br>Correntes                                                | 0 DOCUMENT<br>Para assinatura | OS<br>A                         |
| Cancelamento              |                                                                                      |                               |                                 |
| Solicitações de Protocolo | Atalhos                                                                              | Pesquisa                      |                                 |
| Transferência de Caixa    |                                                                                      |                               |                                 |
| Transferir Acervo         |                                                                                      |                               | PESQUISAR                       |
| 🖾 Mala Direta             |                                                                                      |                               |                                 |
| ③ Novidades               |                                                                                      |                               |                                 |
| 🕸 Gerência                | Processos                                                                            | Documentos                    |                                 |
| 💷 Manuais & Normas        | 0 para recebimento                                                                   | 0 PARA RECEBIMENTO            |                                 |
| Internet                  | 0 CORRENTES                                                                          | 4 CORRENTES                   |                                 |

b) Informar o nome do segurado no campo de busca e abrir o arquivo referente ao processo de aposentadoria;

| MANAUS             | ≡ SIGED       | - Sistema Integrado de Gestão Eletrônica de         | Documentos                              |             |                | LAISE CAROLINE OLIVEIRA ALVES | MANAUSPREV - COMPREV 🧧 🦲 |
|--------------------|---------------|-----------------------------------------------------|-----------------------------------------|-------------|----------------|-------------------------------|--------------------------|
| D Processos        |               |                                                     |                                         |             |                |                               |                          |
|                    | DOSSIES - PRI | EVIDENCIA > VISUALIZAR                              |                                         |             |                |                               |                          |
|                    | MATRICULA:    |                                                     |                                         |             |                |                               |                          |
| E bonenações web   | 012.330-7A    |                                                     |                                         |             |                |                               |                          |
| Arquivos           | SERVIDOR:     |                                                     |                                         |             | CPF:           |                               |                          |
| 🖾 Mala Direta      | ANGELA MARIA  | SANTOS ROTONDANO                                    |                                         |             | 240.160.632-72 |                               |                          |
|                    | DESCRIÇÃO:    |                                                     |                                         |             |                |                               |                          |
| ③ Novidades        | ENCAMINHAMO   | IS A VOSSA SENHORIA O PROCESSO DE Nº 2020.18000.181 | 25.0.005767, REFERENTE A APOSENTADORIA. |             |                |                               |                          |
| ② Gerência         | UNIDADE GEST  | ORA:                                                |                                         |             | HOMOLOGAÇÃO:   |                               |                          |
|                    | CARGO:        |                                                     |                                         |             | Nº PROCESSO:   |                               | ANO:                     |
| 🐵 Manuais & Normas |               |                                                     |                                         |             |                |                               |                          |
| Internet           |               |                                                     |                                         |             |                |                               |                          |
|                    | BENEFICIO:    |                                                     |                                         | VINCULO:    |                |                               |                          |
|                    |               |                                                     |                                         | ESTATUTĂRIO |                |                               |                          |
|                    | PASTA         | CAIXA                                               | MODULO                                  | ESTANTE     |                | PRATELEIRA                    |                          |
|                    | -             | -                                                   | -                                       | -           |                | -                             |                          |
|                    | DOCUMENTOS    |                                                     |                                         |             |                |                               |                          |
|                    |               |                                                     |                                         | VISUALIZAR  |                |                               |                          |
|                    |               | AR                                                  | QUIVO                                   |             | PASTA          | INSERIDO POR                  | INSERIDO EM              |
|                    | Dados_Pess    | oais_012.330_7A.pdf                                 |                                         |             | DADOS PESSOAIS | JUCINEIDE MARQUES DE ABREU    | 26/06/2020               |
|                    | Ferias_012.3  | 30_7A.pdf                                           |                                         |             | FÉRIAS         | JUCINEIDE MARQUES DE ABREU    | 26/06/2020               |
|                    | 2018.4114.414 | 7.09707Licenca_Premio.pdf                           |                                         |             | ATOS           | JUCINEIDE MARQUES DE ABREU    | 26/06/2020               |
|                    | 2007.4114.414 | 17.03931Pagamento_de_Intersticio.pdf                |                                         |             | ATOS           | JUCINEIDE MARQUES DE ABREU    | 26/06/2020               |
|                    | 2014.4114.414 | 7.15384Ferias.pdf                                   |                                         |             | ATOS           | JUCINEIDE MARQUES DE ABREU    | 26/06/2020               |
|                    | 2014.4114.414 | 7.00463Ferias.pdf                                   |                                         |             | ATOS           | JUCINEIDE MARQUES DE ABREU    | 26/06/2020               |
|                    | 2013.4114.414 | 7.15911Ferias.pdf                                   |                                         |             | ATOS           | JUCINEIDE MARQUES DE ABREU    | 26/06/2020               |
|                    | 2018.4114.414 | 7.08290 Aposentadoria.pdf                           |                                         |             | ATOS           | JUCINEIDE MARQUES DE ABREU    | 26/06/2020               |

c) Extrair do arquivo de aposentadoria apenas os documentos necessários à aprovação do requerimento e salvá-los em uma pasta com o nome do segurado;

| << AP( | OSENTADORIAS 2022 → 1. COMPREV - RGPS | > ADELAIDE GOMES MARTIN | 15             | < 5      | Pesqu |
|--------|---------------------------------------|-------------------------|----------------|----------|-------|
|        | Nome                                  | Data de modificação     | Тіро           | Tamanho  |       |
|        |                                       | 23/01/2023 09:31        | Documento do A | 1.239 KB |       |
| ilho 🖈 | 🛃 DADOS DA SERVIDORA                  | 23/01/2023 09:33        | Documento do A | 520 KB   |       |
| *      | 🛃 DOM                                 | 23/01/2023 09:31        | Documento do A | 540 KB   |       |
| *      | 剧 QD                                  | 23/01/2023 09:32        | Documento do A | 1.325 KB |       |
| *      | TCE - ADELAIDE GOMES MARTINS          | 23/01/2023 09:27        | Documento do A | 300 KB   |       |
|        |                                       |                         |                |          |       |

sonal

### 3. Localizar o ato de homologação do TCE

a) No controle de compensação, verificar qual a data de publicação da decisão do TCE, referente ao segurado para o qual será solicitada a compensação;

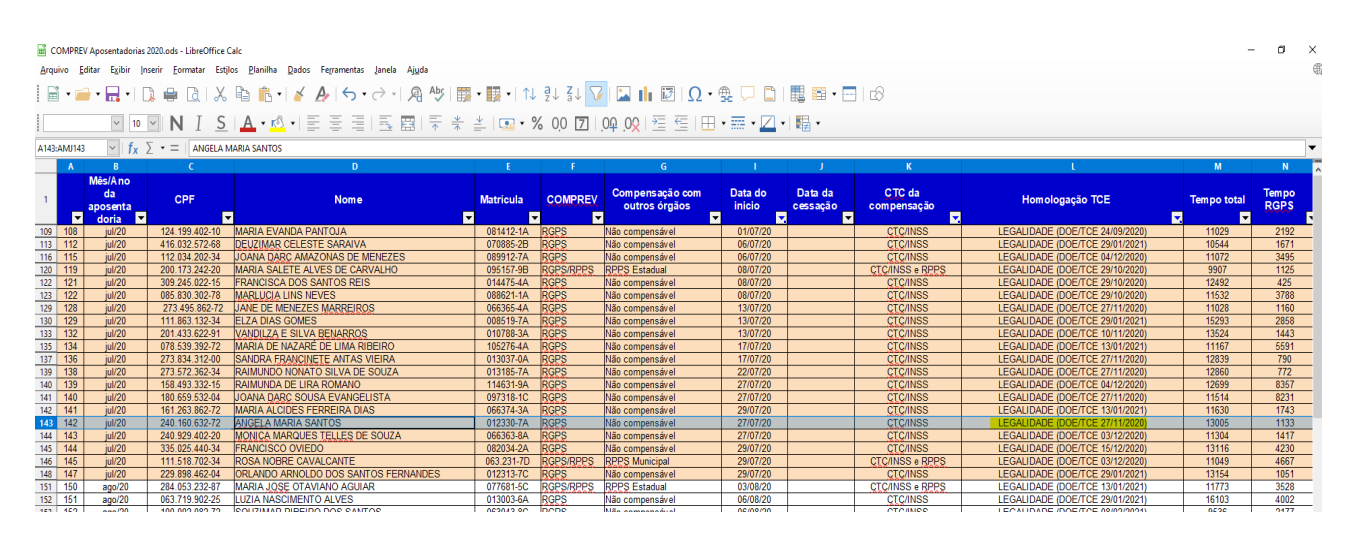

b) No site <u>https://doe.tce.am.gov.br/</u>, pesquisar o diário oficial eletrônico de acordo com a data constante no controle de compensação;

| ☑ 🔒 https://doe <b>tce.am.gov.br</b> /?m=202011                           | ··· 🖂 🕁                                                                                                    |
|---------------------------------------------------------------------------|----------------------------------------------------------------------------------------------------|
| Diário Oficial Eletrônico<br>Tribunal de Contas do Estado do Amazonas     |                                                                                                    |
| 🖺 Edições Anteriores 🛛 🕿 Contato 🔍 Consulta Avançada                      |                                                                                                    |
| 30 Edição de nº2426 de 30 de novembro de 2020                             | Procurar Q                                                                                                    |
| 27 Edição de n°2425 de 27 de novembro de 2020<br>Nov Leia Mais            | Publicações do mês<br>novembro 2020<br>5 T Q S 5 0<br>2 3 4 5 6 7 8<br>9 10 11 12 13 14 15<br>16 17 18 19 20 21 22 |
| 26     Edição de n°2424 de 26 de novembro de 2020       nov     Leia Mais | 23 24 25 <u>26</u> 27 28 29<br>30<br>«ou dez.»<br>Arquivo DOE<br>Selecionar o mês ☞                                |
| 25     Edição de nº2423 de 25 de novembro de 2020       nov     Leis Male | Diário Oficial Eletrônico                                                                                          |

c) Baixar a publicação no diário, extrair a página contendo o nome do segurado e salvar o arquivo em pasta específica, conforme explicado no item 2.c;

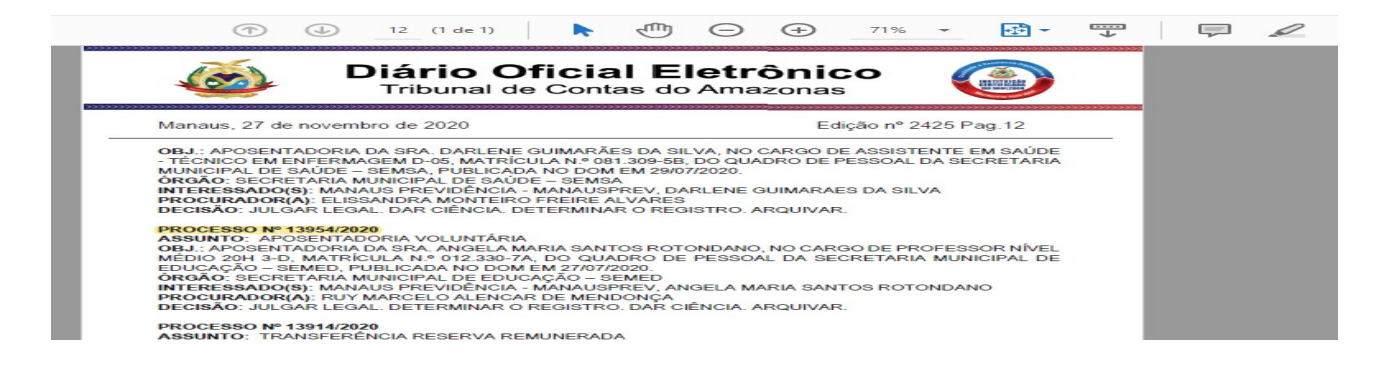

### 4. Solicitar a compensação previdenciária

a) Emitir o espelho do futuro requerimento com os dados do benefício no sistema SisprevWeb;

| and the second second se                                                                                                    |                                                                                                    |                     |                                                                                                    |                                    |                                                                                               |                                         |                                                                                                    | TIPO                                                                | E REQU                                                                                       | ERIMENTO                        |
|----------------------------------------------------------------------------------------------------|----------------------------------------------------------------------------------------------------|---------------------|----------------------------------------------------------------------------------------------------|------------------------------------|-----------------------------------------------------------------------------------------------|-----------------------------------------|----------------------------------------------------------------------------------------------------|---------------------------------------------------------------------|----------------------------------------------------------------------------------------------|---------------------------------|
| DIGITADO EM: 29                                                                                                    | 11/17 DIGIT                                                                                                    | ALIZAI              | DO EM: 29/11/                                                                                                    | 17                                 |                                                                                               |                                         | 01-1                                                                                                    | P INICIAL                                                           |                                                                                              | REVISÃOVATUALIZAÇÃO             |
|                                                                                                    | DADOS                                                                                                    | DO REG              | ME PROPRIO DE                                                                                                    | PREVI                              | IDENCIA O                                                                                     | UENTE                                   | FEDER                                                                                                    | ATIVO                                                               |                                                                                              |                                 |
| 02-TIPO                                                                                                    |                                                                                                    |                     |                                                                                                    |                                    | <b>—</b> .                                                                                    |                                         |                                                                                                    | 63 - CNP                                                            | W/CGC                                                                                        |                                 |
| He I-Manacipio                                                                                                    | 2-666                                                                                                    |                     | 3-00000                                                                                                    |                                    | <b>`</b>                                                                                      | - Unailo                                |                                                                                                    | 07.83                                                               | 1.990/0                                                                                      | 0001-12                         |
| MANAUS PREVIDE                                                                                                    | ENCIA MANA                                                                                                    | AUSPRI              | EV.                                                                                                    |                                    |                                                                                               |                                         |                                                                                                    |                                                                     |                                                                                              |                                 |
|                                                                                                    |                                                                                                    |                     | DADOS PESS                                                                                                    | DAIS D                             | OSERVID                                                                                       | DB                                      |                                                                                                    |                                                                     |                                                                                              |                                 |
| 05 - NIT/FIS/FASEF/CIC                                                                                                    |                                                                                                    |                     | - NOME                                                                                                    |                                    |                                                                                               |                                         |                                                                                                    |                                                                     |                                                                                              |                                 |
| 17059932109                                                                                                    |                                                                                                    | N                   | IZAEL GARCI                                                                                                    | A SO                               | USA                                                                                           |                                         |                                                                                                    |                                                                     |                                                                                              |                                 |
| 09 - CFF                                                                                                    |                                                                                                    | 0                   | - SEXO                                                                                                    |                                    |                                                                                               |                                         |                                                                                                    |                                                                     | 08 - D                                                                                       | ATA DE NASCIMENTO               |
| 194.012.562-68                                                                                                    |                                                                                                    |                     |                                                                                                    | - Mancul                           |                                                                                               | •                                       | r - Penning                                                                                                 | 10                                                                  | 19/0                                                                                         | 05/1963                         |
| 10 - NOME DA MÃE                                                                                                    |                                                                                                    |                     |                                                                                                    |                                    |                                                                                               |                                         |                                                                                                    |                                                                     |                                                                                              |                                 |
| MARIA JOSE DA S                                                                                                    | ILVA GARCI                                                                                                    | A                   |                                                                                                    |                                    |                                                                                               |                                         |                                                                                                    |                                                                     |                                                                                              |                                 |
| 11 - ENDEREÇONUMERO/COM                                                                                                    | MPLEMENTO                                                                                                    |                     |                                                                                                    |                                    |                                                                                               |                                         |                                                                                                    |                                                                     |                                                                                              |                                 |
| Rua, ARAXA (ANTIC                                                                                                    | GA RUA 4),35                                                                                                    | 59                  |                                                                                                    |                                    |                                                                                               |                                         |                                                                                                    |                                                                     |                                                                                              |                                 |
| 12 - BAIPPO                                                                                                    |                                                                                                    | 12                  | - MUNICIPIO                                                                                                    |                                    |                                                                                               |                                         |                                                                                                    | 14-10                                                               | 15 - CE                                                                                      |                                 |
| FLORES                                                                                                    |                                                                                                    |                     |                                                                                                    |                                    |                                                                                               |                                         |                                                                                                    |                                                                     |                                                                                              |                                 |
|                                                                                                    |                                                                                                    | N                   | ANAUS                                                                                                    |                                    |                                                                                               |                                         |                                                                                                    | AM                                                                  | 6905                                                                                         | 58-838                          |
|                                                                                                    |                                                                                                    | N                   | ANAUS<br>DADOS D                                                                                                    | DO BEN                             | NEFÍCIO                                                                                       |                                         |                                                                                                    | АМ                                                                  | 690                                                                                          | 58-838                          |
| 16 - TIPO                                                                                                    | ntadoria por                                                                                                    |                     | DADOS D                                                                                                    |                                    | NEFÍCIO<br>3 - Apozentos                                                                      | koria.                                  | 17 - TEM                                                                                                    |                                                                     | 6905                                                                                         | - TEMPO POPS                    |
| 16 - TIPO                                                                                                    | ntodoria por<br>Contribuição                                                                                                    | 20-DA               | ANAUS<br>DADOS E<br>Aposentadoria por<br>tate                                                                                                    |                                    | NEFICIO<br>3 - Apozentos<br>por Incalidas                                                     | koris<br>A CESSAG                       | 17 - TEM<br>9943<br>30 BENE                                                                                 |                                                                     | 6905<br>10                                                                                   | - TEMPO POPS<br>489             |
| 16 - TIPO (1 - Apoce<br>Tempo de<br>19 - VALOR DO BENEFICIO NA<br>2.165,77                                                                                                    | ntadoria por<br>Contribuição<br>CONCESSÃO                                                                                                    | 20-DA               | AANAUS<br>DADOS E<br>Agossentadoria por<br>table<br>TA INICIO BENEFICIO<br>2/2015                                                                                                    |                                    | 3 - Apocentos<br>por Incaldez<br>21 - DAT                                                     | koris<br>A CESSA(                       | 17 - ТЕМ<br>9943<br>Йо ВЕНЕ                                                                                 | AM<br>PO TOTAL<br>PICIO                                             | 6903<br>14                                                                                   | - TEMPO RGPS<br>- 489           |
| 18 - TIPO (1 - Apoen<br>Tempo da<br>19 - VALOR DO BENEPICIO NA<br>2.165,77                                                                                                    | ntadoria.por<br>Contribuição<br>A CONCESSÃO                                                                                                    | 20-DA<br>22/01      | ADDOS D<br>ADDOS D<br>ADD |                                    | APCCENTE<br>3 - ApcCentor<br>por Incalder<br>21 - DAT                                         | eria<br>A CESSA(<br>UIÇAO               | 17 - ТЕМ<br>9943<br>Хо вене                                                                                 | AM<br>PO TOTAL                                                      | 690:<br>14                                                                                   | 58-838<br>- TEMPO ROPS<br>489   |
| 18 - TIPO<br>B 1 - Apocent<br>Tempo de<br>19 - VALOR DO BENEFICIO NA<br>2.165,77<br>22 - PROTOCOLO DA CENTRA<br>22 - PROTOCOLO DA CENTRA                                                                                                    | ntadoria por<br>6 contribuição<br>A ContCESSÃo<br>Áo (CTC / CTS)                                                                                                    | 22-DA<br>22/00      | ANAUS<br>DADOS E<br>Aposentadoria por<br>tas bicko BEHEPICIO<br>9/2015<br>ERTIDAO DE TEN                                                                                                    |                                    | 21 - DAT                                                                                      | a CESSAQ                                | 17 - ТЕМ<br>9943<br>Хо вене<br>23 - Т                                                                       |                                                                     | 6903<br>18<br>1                                                                              | - TELIPO RGPS<br>489            |
| 18 - TIPO                                                                                                    | ntadoria por<br>Contribuição<br>A ConCESSÃo<br>Ão (CTC / CTS)                                                                                                    | 20- DA<br>22/01     | ANAUS<br>DADOS E<br>Apocentodoria por<br>calegica BENEFICIO<br>2/2015<br>ERTIDAO DE TEN                                                                                                    |                                    | NEFICIO<br>3 - Apocentos<br>por In-alidez<br>21 - DAT<br>E CONTRIE                            | eris<br>A CESSA(<br>UIÇAO               | 17 - TEM<br>9943<br>Ão BENE<br>23 - T<br>0                                                                  |                                                                     | 6903<br>14                                                                                   | - TELIPO ROPS<br>489            |
| 18 - ТІРО В 1 - Архан<br>Тенро di<br>19 - УАСОП DO ШЕНЕГІСЮ НА<br>2.165,77<br>22 - РАОТОСОLO DA СЕНТВО<br>24 - РАОТОСОLO DA СЕНТВО<br>24 - РАОТОСОLO DA СЕНТВО                                                                                                    | rtadinia.por<br>Contribuição<br>A ConCESSÃo<br>Ao (CTC / CTS)<br>Ão (CTC / CTS)                                                                                                    | 22/01<br>C          | ANAUS<br>DADOS E<br>Aposendadris por<br>na<br>ra nicio BENEFICIO<br>2/2015<br>ERTIDAO DE TEN                                                                                                    |                                    | 21 - DAT                                                                                      | A CESSAC                                | 17 - ТЕМ<br>9943<br>Хо Вене<br>23 - Т<br>0<br>25 - Т                                                        |                                                                     | 6903                                                                                         | 58-838<br>- TEMPO NOPS<br>- 189 |
| 10 - ТІРО     1 - Аразан<br>10 - Тетеро ві<br>10 - Учаля во велегісь на<br>2.165,77     22 - якотосоцо ва селтвої<br>24 - япотосоцо ва селтвої<br>СТС/СОМРЯЕУ 20                                                                                                    | rtadoria por<br>Contribuição<br>A ConCESSÃo<br>Ao (CTC / CTS)<br>Ao (CTC / CTS)<br>117/112904                                                                                                    | 22/01<br>C          | ANAUS<br>DADOS E<br>Aposentadoria por<br>tabilito BENEFICIO<br>202015<br>ERTIDAO DE TEN                                                                                                    |                                    | ALEFICIO<br>3 - Apozentas<br>por In-addec<br>21 - DAT<br>E CONTRIE                            | a CESSA(<br>A CESSA)                    | 17 - ТЕМ<br>9943<br>Ао вене<br>23 - Т<br>0<br>25 - Т<br>4                                                   | AM<br>FO TOTAL<br>FICHO<br>DUPO LIQUE<br>0<br>DUPO LIQUE<br>0       | 6903<br>14                                                                                   | - TEMPO NEPS<br>- 1890          |
| 18-тно     19     19     19     19     10     10     10     10     10     10     10     10     10     10     10     10     10     10     10     10     10     10     10     10     10     10     10     10     10     10     10     10     10     10     10     10     10     10     10     10     10     10     10     10     10     10     10     10     10     10     10     10     10     10     10     10     10     10     10     10     10     10     10     10     10     10     10     10     10     10     10     10     10     10     10     10     10     10     10     10     10     10     10     10     10     10     10     10     10     10     10     10     10     10     10     10     10     10     10     10     10     10     10     10     10     10     10     10     10     10     10     10     10     10     10     10     10     10     10     10     10     10     10     10     10     10     10     10     10     10     10     10     10     10     10     10     10     10     10     10     10     10     10     10     10     10     10     10     10     10     10     10     10     10     10     10     10     10     10     10     10     10     10     10     10     10     10     10     10     10     10     10     10     10     10     10     10     10     10     10     10     10     10     10     10     10     10     10     10     10     10     10     10     10     10     10     10     10     10     10     10     10     10     10     10     10     10     10     10     10     10     10     10     10     10     10     10     10     10     10     10     10     10     10     10     10     10     10     10     10     10     10     10     10     10     10     10     10     10     10     10     10     10     10     10     10     10     10     10     10     10     10     10     10     10     10     10     10     10     10     10     10     10     10     10     10     10     10     10     10     10     10     10     10     10     10     10     10     10     10     10     10     10     10     10     10     10     10     10     10                                                                                                    | Aconcession<br>Aconcession<br>Aconce                                                                                                    | 20-DA<br>22/01<br>C | ANAUS<br>DADOS E<br>Approvideria por<br>ta seico BENEFICIO<br>2015<br>ERTIDAO DE TEM                                                                                                    |                                    | NEFÍCIO<br>3 - Aposentos<br>por instáleira<br>21 - DAT<br>E CONTRIE                           | eria<br>A CESSA(<br>IUIÇAO              | 17 - TEM<br>9943<br>Ão BENE<br>23 - T<br>0<br>25 - T<br>4<br>0                                              | AM<br>PO TOTAL<br>PICIO<br>BUPO LIQUE<br>0<br>0<br>0<br>0<br>0<br>0 | 6903<br>14<br>0<br>29<br>0                                                                   | - TEMPO NGPS - 1890             |
| 18 - TPO<br>() 1 - Appendix<br>19 - VALON DO ILINEFICIONA<br>2.165,77<br>22 - FROTOCOLO DA CERTRO/<br>24 - FROTOCOLO DA CERTRO/<br>CTC/COMPREV 20                                                                                                    | Kodoris por<br>Contribuição<br>X. CONCESSÃO<br>Ão (CTC / CTS)<br>Ão (CTC / CTS)<br>117/112904                                                                                                    | 22-DA<br>22/01<br>C | AANAUS<br>DADOS E<br>- geosetadaria por<br>secondaria por<br>secondaria por<br>secondaria por<br>2015<br>ERTIDAO DE TEM                                                                                                    |                                    | NEFÍCIO<br>3 - Aposentas<br>por Instálidas<br>21 - DAT<br>E CONTRIE                           | eria<br>A CESSA(<br>IUIÇAO              | 17 - TEM<br>9943<br>Ao BENE<br>23 - T<br>0<br>25 - T<br>4<br>0<br>0                                         | AM POTOTAL PICHO DUPOLIQUE 0 0 0 0 0 0 0 0 0 0 0 0 0 0 0 0 0 0 0    | 6900<br>14                                                                                   | 58-838<br>- TENPO POPS<br>189   |
| 18 - ТРО                                                                                                    | льжиз рог<br>Соляжиција<br>« Сонсезски<br>ко (стс / стз)<br>ко (стс / стз)<br>117/112904                                                                                                    | 20-DA               | IANAUS<br>DADOS I<br>- geoentatris pr<br>set<br>ra micro Benerico<br>202015<br>ERTIDAO DE TEN                                                                                                    |                                    | NEFÍCIO<br>3 - Aposentas<br>por la saídas<br>21 - DAT<br>E CONTRIE                            | eris<br>A CESSA(                        | 17 - TEM<br>9943<br>Åo BENE<br>23 - T<br>0<br>25 - T<br>4<br>0<br>0<br>0                                    | AM                                                                  | 6900<br>14<br>0<br>0<br>0<br>0<br>0                                                          | 58-838                          |
| 18 - 1970 (8) 1 - Agest<br>19 - VALOR DO BEREFICIO NA<br>2.105,77<br>21 - PROTOCOLO DA CIENTRO<br>24 - PROTOCOLO DA CIENTRO<br>CTC/COMPREV 20                                                                                                    | ненатирог<br>- Соексаро<br>- Соексероло<br>- Соексероло<br>- Соексероно<br>- Соексероно<br>- Соек                                                                                                    | 20-DA               | AANAUS<br>DADOS I<br>- geoentatis pr<br>and the second second<br>2015<br>ERTIDAG DE TEM<br>DADOS FUNCIO                                                                                                    |                                    | NEFICIO<br>3 - Apozarda<br>por Instalate<br>21 - DAT<br>E CONTRIE<br>DO SERVII                | uiçao                                   | 17 - TEM<br>9943<br>30 BENE<br>23 - T<br>0<br>25 - T<br>4<br>0<br>0<br>0<br>0                               |                                                                     | 6903<br>14<br>0<br>29<br>0<br>0<br>0<br>0                                                    | 58-838                          |
| 18 - типо<br>в - учисля со Шайг/Сония<br>2.165,77<br>22 - глотосоцо ва Сілята)<br>34 - глотосоцо ва Сілята)<br>34 - глотосоцо ва Сілята)<br>25 - Омгч(ССС)                                                                                                    | vederia por<br>Construição<br>A concessão<br>Ao (crc / crs)<br>Ao (crc / crs)<br>117/112904                                                                                                    | 22/04               | AANAUS<br>DADOS D<br>Accestatis per<br>An elicio BiblePico<br>A/2015<br>ERTIDAO DE TEM<br>DADOS FUNCIC<br>(27. ORGÃO DE LOT.                                                                                                    |                                    | NEFICIO<br>3 - Aposedor<br>por Invideo<br>21 - DAT<br>E CONTRIE<br>DO SERVID                  | a cessa<br>UIÇAO                        | 17 - TEM<br>9943<br>30 BENE<br>23 - T<br>0<br>25 - T<br>4<br>0<br>0<br>0                                    | AM                                                                  | 6903<br>14<br>0<br>29<br>0<br>0<br>0<br>0                                                    | 58-838                          |
| 18 - 1870 (1) 1 - Appendix<br>19 - 204,000 00 EEHEFICIONA<br>2.165,77<br>22 - FROTOCOLO DA CERTED<br>24 - FROTOCOLO DA CERTED<br>25 - CHEVICOLO<br>26 - CHEVICOLO<br>04.312.674/0001-82                                                                                                    | лананізан<br>Соняванда<br>колиссівсько<br>колассівсько<br>колассівська<br>колассівська<br>колассівсь                                                                                                    | 22/04<br>C          | AANAUS<br>DADOS I<br>Accessibility per<br>An asidos BUBIERICIO<br>202015<br>ERTIDAO DE TEM<br>DADOS FUNCIÓN<br>SECRET.MU                                                                                                    |                                    | NEFICIO 3Approximation por Installer 21DAT ECONTRIE DO SERVID PAL DE E                        |                                         | 17 - TEM<br>9943<br>30 BENE<br>23 - T<br>0<br>25 - T<br>4<br>0<br>0<br>0<br>0<br>0<br>0<br>0<br>0           |                                                                     | 6903<br>14                                                                                   | 58-838                          |
| 18 - 1870 (1) - Agest<br>19 - VALOR DO BEREFICIO NA<br>2. 105.77<br>22 - FROTOCILO DA CERTEL<br>24 - FROTOCILO DA CERTEL<br>24 - FROTOCILO DA CERTEL<br>25 - ORFA(COL)<br>04.312.874/0001-8/<br>25 - MATRIOLA                                                                                                    | сонтару<br>Сонствание<br>Ко (стс./ста)<br>Ко (стс./ста)<br>117/112904                                                                                                    | 22/01<br>22/01<br>C | AANAUS<br>DADOS I<br>Aposetabrito per<br>An actor Biotericico<br>2015<br>ERTIDAG DE TEM<br>DADOS FUNCIC<br>37 - Gruido di Lorr<br>SECRET.MU                                                                                                    |                                    | NEFICIO 3 - Aposento por Instalies 21 - DAT 22 - DAT DO SERVID DO SERVID                      |                                         | 17 - TEM<br>9943<br>30 EENE<br>23 - T<br>0<br>25 - T<br>4<br>0<br>0<br>0<br>0<br>0<br>0<br>0<br>0           |                                                                     | 6903<br>14                                                                                   | 58-838                          |
| 18 - 1770 (В) 1 - Аресе<br>19 - УАСОЛ ВО ШЕНЕГІСІВАН<br>2. 165,77<br>22 - Глотосоцо ВА СЕЛТВА<br>34 - Глотосоцо ВА СЕЛТВА<br>34 - Глотосоцо ВА СЕЛТВА<br>СТС/СОМРЯЕУ 20<br>38 - Онгу(СС)<br>04.312,674/0001-82<br>39 - МАТЯСОДА<br>010786-7А                                                                                                    | намания<br>Сонксерско<br>конссерско<br>конс<br>конссерско<br>конссерско<br>конссерс                                                      | 22/01<br>C          | AANAUS<br>DADOS D<br>Agostatutis per<br>an<br>Accessitatis per<br>an<br>Accessitation and accession<br>Accessitation and accession<br>Accessitation and accession<br>accessitation accession<br>accessitation accessing<br>accessitation accessing<br>accessitatio                                                                                                    |                                    | NEFICIO<br>3 - Apocartina<br>per traditiona<br>21 - DAT<br>E CONTRIE<br>DO SERVIL<br>PAL DE E | iuiçao<br>DUCA                          | 17 - TEM<br>9943<br>20 BENE<br>23 - T<br>0<br>23 - T<br>4<br>0<br>0<br>0<br>0<br>0<br>0<br>0<br>0<br>0      |                                                                     | 6903<br>14<br>0<br>0<br>0<br>0<br>0<br>0<br>0<br>0                                           | 59-838                          |
| 18 - 1970<br>8 - 1970<br>19 - VALOR DO IEREFICIO HA<br>21 - FROTOCOLO DA CENTED<br>24 - FROTOCOLO DA CENTED<br>34 - FROTOCOLO DA CENTED<br>34 - ROTOCOLO DA CENTED<br>34 - CENTECOLO<br>34 - CENTECOLO<br>35 - CENTECOLO<br>38 - CENTECOLO<br>38 - CENTECOLO<br>38 - CENTECOLO<br>38 - CENTECOLO<br>38 - CENTECOLO<br>39 - CENTECOLO<br>39 - CENTECOLO<br>30 - CENTECOLO<br>30 - C | лананізан<br>Соняванда<br>консерсию<br>консерсию<br>консе<br>консерсию<br>консерсию<br>консерсию<br>консерсию<br>консерсию<br>консерси | 22/04<br>22/04<br>C | ANAUS<br>DADOS E<br>Association per<br>Association per<br>Association per<br>Association per<br>Association per<br>Association<br>DADOS FUNCION<br>SECRET.MU<br>Atta DE MONISO<br>25/1983                                                                                                    |                                    | NEFICIO<br>3 - Proceeding<br>21 - DAT<br>E CONTRIE<br>DO SERVIE<br>PAL DE E<br>R              | kris<br>A CESSA<br>UIÇAO<br>XOR<br>DUCA | 17 - TEM<br>9943<br>30 BENE<br>23 - T<br>0<br>25 - T<br>4<br>0<br>0<br>0<br>0<br>0<br>0<br>0<br>0<br>0<br>0 |                                                                     | 6903<br>1*<br>1-<br>0<br>29<br>0<br>0<br>0<br>0<br>0<br>0<br>0<br>0<br>0<br>0<br>0<br>0<br>0 | 58-838                          |
| 18 - 1170 (8) 1 - Арсен<br>19 - УАСОТ БО ВЕЛЕГІСІСНА<br>2. 105.77<br>22 - геотосько БА СІЛТВА<br>24 - геотосько БА СІЛТВА<br>СТС/СОМРЯЕУ 20<br>24 - Силческосто<br>04.312.674/0001-82<br>28 - Омгасска<br>010786-7А<br>29 - БАТА                                                                                                    | 2<br>31 - 4447                                                                                                    | 20-DA<br>22/00<br>C | AANAUS<br>DADOS I<br>Apostatutis per<br>Analos Buerrico<br>2015<br>ERTIDAO DE TEM<br>DADOS FUNCIC<br>37 - Oraldo BI con<br>SECRET.MU<br>TA DE INCIRCISIO<br>15/1983<br>ER                                                                                                    | IPO DE<br>NAIS Ι<br>ΝΙΟΡΟ<br>ΝΙΟΙΡ | R R                                                                                           |                                         | 17 - TEM<br>9943<br>30 EENE<br>23 - T<br>4<br>0<br>0<br>0<br>0<br>0<br>0<br>0<br>0<br>0<br>0                |                                                                     | 6903<br>14<br>0<br>29<br>0<br>0<br>0<br>0<br>0<br>0<br>0                                     | 58-838                          |

b) No menu **Requerimento**, selecionar a opção Aposentadoria ou Pensão, de acordo com o tipo de benefício que será protocolado no novo Comprev;

| COMP       | PREV<br>ão previdenciária |              |              |             |           |               |                                                                     |
|------------|---------------------------|--------------|--------------|-------------|-----------|---------------|---------------------------------------------------------------------|
| Início     | Requerimento              | Exigência    | Análise      | Consulta    | Cadastro  | Pagamento     | Relatios                                                            |
|            | Aposentadoria             |              |              |             |           |               |                                                                     |
| FOLH.      | Pensão                    | 4            | DE P/        | AGAM        | ENTO      | DA CO         | MPETENCIA ABRIL/2021.                                               |
| Os valores | disponíveis pa            | ra visualiza | ação são rei | ferentes ao | processam | ento da folha | a definitiva da competência abril/2021 executada no dia 05/05/2021. |

c) O requerimento do Novo Comprev segue orientações do Governo Federal para utilizar o CPF como chave. Ao se informar o CPF do titular do benefício e clicar no botão pesquisa, é acessado um serviço do CNIS-PF e os dados atualizados do cidadão são preenchidos automaticamente;

| COMPENSAÇÃO | REV<br>PREVIDENCIÁRIA |           |             |                                                            |                                  |                  |  |
|-------------|-----------------------|-----------|-------------|------------------------------------------------------------|----------------------------------|------------------|--|
| Início      | Requerimento          | Exigência | Análise Con | sulta Cadastro Pagamento                                   | Relatórios                       |                  |  |
|             |                       |           | DADOS       | BÁSICOS                                                    |                                  |                  |  |
|             |                       |           | Dados Pe    | essoais                                                    |                                  |                  |  |
|             |                       |           |             | CPF •<br>240.160.632-72<br>Nome<br>ANGELA MARIA SANTOS ROT | ONDANO PESQUISAR                 |                  |  |
|             |                       |           | R           | NIT<br>1.156.421.573-8                                     | Data de Nascimento<br>20/03/1964 | Sexo<br>Feminino |  |
|             |                       |           |             | Nome da Mãe<br>VALDELICE SANTOS BARBOS                     | 5A                               |                  |  |
|             |                       |           |             | Matricula *                                                |                                  |                  |  |
|             |                       |           |             |                                                            |                                  |                  |  |

d) Preencher os demais campos com os dados do benefício; os campos obrigatórios estão sinalizados com um \*;

|            | ento Exicência Análise Consulta      |                                                   | CPF 0359900178                    |
|------------|--------------------------------------|---------------------------------------------------|-----------------------------------|
| in tequent |                                      |                                                   |                                   |
| Dados de   | Benefício                            |                                                   |                                   |
|            | Tipo de Aposentadoria *              |                                                   |                                   |
|            | Tempo de Contribuição 🛛 🕔            | (                                                 |                                   |
|            | Data de Inicio de Beneficio *        | Data de Inicio de Pagamento                       | Data de Cessação                  |
|            | 10/10/2010                           | / 10/10/2010 🗸                                    | ~                                 |
|            | Tempo de Contribuição Total (dias) * | Tempo de Contribuição no Regime de Origem (dias)* | Renda Mensal Inicial *            |
| \$         | 12.600                               | 3.600 🗸                                           | 2.000,00                          |
|            | Protocolo da Certidilo               | Data de ingresso na origem *                      | Data de desvinculação na origem * |
|            | 888888888888                         | 10/10/1950                                        | 10/10/1960                        |
|            |                                      |                                                   |                                   |

e) Informar a destinação para a solicitação da compensação; ou seja, se o destinatário será o RGPS ou outro RPPS;

| COMPENSAÇ | PREV<br>AO PREVIDENCIARIA |           |         |                              |                                  |                               |            |
|-----------|---------------------------|-----------|---------|------------------------------|----------------------------------|-------------------------------|------------|
| Início    | Requerimento              | Exigência | Análise | Consulta                     | Cadastro                         | Pagamento                     | Relatórios |
|           |                           |           |         | Non                          | ne da Mãe                        |                               |            |
|           |                           |           |         | Mat                          | rícula *                         |                               |            |
|           |                           |           | Dest    | inação                       |                                  |                               |            |
|           |                           |           |         |                              | de Regime de C<br>Selecione o ti | origem *<br>po de regime orig | gem        |
|           |                           |           | Dade    | os de B R <sup>R</sup><br>RI | GPS<br>PPS                       | o de regime onge              |            |

f) Enviar a documentação salva na pasta do segurado, por meio da ferramenta Upload de arquivos, de acordo com o tipo de documento;

| COMP<br>COMPENSAÇÃ | PREV<br>o previdenciária |                        |                                      |                                                                                                    |                                                |                  |                             |
|--------------------|--------------------------|------------------------|--------------------------------------|----------------------------------------------------------------------------------------------------|------------------------------------------------|------------------|-----------------------------|
|                    |                          |                        |                                      |                                                                                                    |                                                |                  |                             |
|                    |                          |                        | Protocolo da Certidão                |                                                                                                    | Data de ingresso no regime de origem *         | Data de desvincu | lação no regime de origem * |
|                    |                          |                        | Data de Homologação I<br>//          | no Tribunal de Contas                                                                                                    | uoiivss*<br>03001050                           |                  |                             |
|                    |                          | <u>Destinação</u><br>√ | Tipo de Regime de (<br>Selecione o t | INCLUIR DOCUMENTO                                                                                                    | ) AO REQUERIMENTO                              | ×                |                             |
|                    |                          | Upload de .            | Arquivos                             | Tipo de documento *<br>Selecione o tipo de doc                                                                                    | cumento                                        |                  |                             |
|                    |                          |                        | TIE                                  | Certidão de Tempo de docu     Certidão de Tempo de C     Homologação Tribunal     Ato de Aposentadoria     Mapa de contagem de te | mento<br>ontribuição<br>ampo (Tempo computado) |                  | Ação                        |
|                    |                          |                        | Nenhum arquivo f                     | oi adicionado à lista                                                                                                    |                                                |                  |                             |

• Raia 2 – <u>Destinatário: RGPS/RPPS</u>

### 5. Analisar o requerimento e a documentação enviada

a) Certidão de tempo de contribuição;

| ( Para efeitos da                                                                                                    | CERTIDÃO DE TEMI<br>Lei Nº 6226/75, com as alte                                                                                                    | PO DE CONTRIBUIÇÃO<br>rações das Leis 6.854/80, 6.213/9                                                                                                    | Fisn°                                  |
|----------------------------------------------------------------------------------------------------|----------------------------------------------------------------------------------------------------|----------------------------------------------------------------------------------------------------|----------------------------------------|
| Órgão Expedidor<br>INSTITUTO NACIONAL DO SEGURO SOCIAL - INSS                                                                                                    |                                                                                                    |                                                                                                    | Data Emissão<br>10/04/2006             |
| Nome do Requerente                                                                                                    | Protocol                                                                                                    | a: 03001020.1.00025/06-5                                                                                                    |                                        |
| Nome da Mãe<br>JOANA NADURERA DA COSTA                                                                                                    | NET                                                                                                    | : 1231749303-1                                                                                                    |                                        |
| Data de Nascimento                                                                                                    | Doc. Identidade                                                                                                    | Emissor                                                                                                    | UF -                                   |
| 27/03/1965                                                                                                    | 734521                                                                                                    | 539                                                                                                    | AN                                     |
| Orgão Instituídor                                                                                                    |                                                                                                    | Matricula                                                                                                    |                                        |
|                                                                                                    |                                                                                                    |                                                                                                    |                                        |
| Nûmero                                                                                                    | Tampo de Cor                                                                                                    | tribuiçõe.: 11 Ana(s) 11 Mes(es) 9 Dia(                                                                                                    | (s)                                    |
| Nomero         54172210001-00           Dournet Room                                                                                                    | Tompo de Cer<br>icio, de Tempo de Contribuição                                                                                                    | tribuição.: 11 Ano( s) 11 Mes(es) 9 Diej<br>(TC) = 4354 dias, correspondendo a 1                                                                                                    | (5)<br>1 Anos(s) 11 Nès(es) e 9        |
| Nomero         5407220001-00           Dourrete         6307 - CTRS Selec 30000           Fundle         -STREPESCRA           Periefe ContribuiçãoBU/G2/1508 o CSr02/2400         -           Destinames que e interessato conto, de rístino exerc         -           Decla         -         -           Decla         -         -           Decla         -         -           Decla         -         - | Tampo da Cer<br>icio, de Tempo de Cantribuição<br>emitida de acardo com a Proces                                                                                                    | tribui(Be., 11 Åro(3) 11 Mes(es) O Diel<br>(TC) = 4354 dias, correspondendo a 1<br>so adme citado, e contém 3 página(3)                                                                                                    | (5)<br>1 Anos(s) 11 Nès(es) e 9        |
| Komeno                                                                                                    | Tampo de Cer<br>icio, de Tempo de Cantribuição<br>emitida de acorde com o Proces                                                                                                    | tribulção:: 11 Ano(2) 11 Mos(es) O Dis(<br>(TC) = 4354 dias, correspondendo a 1<br>so adime citado, e contém 1 págine(3)<br>Visto do Dirigente do Órgão Cs                                                                                | (s)<br>1 Anos(s) 11 Nès(es) e 9<br>    |
| Komen                                                                                                    | Tampo de Co-<br>ica, de Tempo de Cartilbuigão<br>unitida de acarda com o Proceso<br>unite de Acarda com o Proceso<br>unite de Acarda com o Proceso<br>unite de Acarda com o Proceso<br>unite de Acarda com o Proceso<br>unite de Cartilbuigão<br>unite de Cartilbuigão<br>unite de Cartilbuigao<br>unite de Cartilbuigão<br>unite de Cartilbuigão<br>uni | tribulçãe: 1 i Ano(s) 11 Mes(es) O Dio<br>(TC) = 4254 dias, correspondendo a 1<br>so adire citado, e contém 1 página(s)<br>Visto do Dirigente do Orgão Co                                                                                 | lti<br>1 Anos(s) 11 Nés(es) e 9<br>    |
| Nomeno                                                                                                    | Tampo de Cor<br>ica, de Tampo de Cartilbuigho<br>ambido de acarde com o Proces<br>ui) de 2006 -<br>agone de                                                                                                    | tribulçãe 1 i Ano( s) 31 Mes(es) O Did<br>(TC) = 4354 dias, correspondendo a 1<br>as adire citado, e contém 1 páging(s).<br>Visto do Dirigente do Órgão Co<br>Nicto do Dirigente do Órgão Co                                              | (5)<br>3 Anog (s) 11 Nés(es) e 9 .<br> |
| Nomen                                                                                                    | Tampo de Cor<br>ica. de Tampo de Cartibuição<br>emitido de aconde com o Proces<br><u>esta con</u> o Proces<br><u>esta con o</u><br>social, Manago-monto                                                                                                    | tribuição.: 11 Ano(2) 11 Hen(es) 9 Dio(<br>(TC) = 4354 dias, correspondendo a 1<br>so adime itado, e contém 1 págine(5).<br>Visto do Dirigente do Orgão Co<br>Accession e contemas<br>prepuedo P. da Boolda<br>conte do Striffanzas Porto | 15)<br>1. Anos(s) 11 Něs(es) = 9<br>   |
| Nomen                                                                                                    | Tampo de Cor<br>Lico, de Tampo de Cartelbuigdo<br>ambido de acardo com o Proces<br><u>VI de 2006</u><br>Gagourdo<br>Social, MANAJS-PORTO<br>10                                                                                                    | tribuição:: 1 i Ano( s) 11 Mes(es) 9 Dioj<br>(TC) = 4354 dias, correspondendo a 1<br>ao adirec citado, e contém 1 págino(s);<br>Visto do Dirigente do Orgão Co<br>Astratura o contem<br>ge Rousif P, da Boolda<br>Orgée ASSIManast-Poto   | ter<br>1 Anos(s) 11 Nés(es) e 9<br>    |

b) Quadro demonstrativo do tempo de contribuição;

2022.01637.01412.0.001033 (VOLUME 1) - 2022.17848.17895.9.007160 (Folha 61)

|            | Μ                            | IA       | NA           | US      | 5       |                             | Av. Constant                | ino Nery n<br>CEI<br>http://i | 2 2.480 - Chap<br>2 69.050-001 -<br>manausprev.m | ada Manau<br>Tel.: 3186-<br>inaus.am.g | s/AM<br>8000<br>jov.br | MANAUS<br>PREVIDÊM                  | NCIA                                |
|------------|------------------------------|----------|--------------|---------|---------|-----------------------------|-----------------------------|-------------------------------|--------------------------------------------------|----------------------------------------|------------------------|-------------------------------------|-------------------------------------|
|            |                              |          | A            | POSE    | INTADOR | ria po                      | R TEMPO                     | DEC                           | ONTRIBU                                          | IÇÃO                                   |                        |                                     |                                     |
|            |                              |          | QUA          | ADRO D  | EMONSTR | ATIVO D                     | E TEMPO D                   | DE SERV                       | IÇO/CONTR                                        | RIBUIÇĂ                                | 0                      |                                     |                                     |
| Nome do    | Servidor/Re                  | querent  | be           |         |         | Matric                      | ula                         | Data do                       | Pedido                                           | Proc                                   | 8880                   |                                     |                                     |
| SUELY LI   | MA MAMEDE                    | E        |              |         |         | 080342                      | 2-0D                        | 20/04/20                      | 022                                              | 2022                                   | .04.05                 | 342P                                |                                     |
| Data Nasc  | cimento                      | Identid  | ade          | Admiss  | são     | Órgão                       |                             |                               |                                                  |                                        |                        |                                     | № da Info.                          |
| 18/10/100  | 0                            | 183100   | 11           | 28/04/1 | 000     | PREFE                       | PREFEITURA MUNIC. DE MANAUS |                               |                                                  |                                        |                        |                                     |                                     |
| Cargo/Có   | digo                         |          |              |         |         | Classe                      | 9                           | Referên                       | icia/Padrão                                      | Lota                                   | ção/Ur                 | nidade                              | •                                   |
| AGENTE (   | COMUNITAR                    | RIO DE S | SAUDE/RDA    |         |         |                             |                             |                               |                                                  | SEC                                    | RETAR                  | RIA MUNICIPA                        | L DE SAUDE                          |
|            |                              |          |              |         |         | HISTÓR                      | ICO FUNCI                   | ONAL                          |                                                  | _                                      |                        |                                     |                                     |
| Período    |                              | Órgão    | )            |         |         | Cargo/F                     | unção                       |                               |                                                  | Regime                                 | 9                      | Descr. Doc                          | Doc Oficial                         |
| 01/09/1981 | I A 15/08/1983               | INSS     |              |         |         | MONTAE                      | ORA                         |                               |                                                  | RGPS                                   |                        | CTC/INSS                            | CTC N=<br>18001150.1.00038<br>/19-8 |
| 19/09/1983 | 19/09/1983 A 20/06/1985 INSS |          |              |         |         |                             | EMPACOTADORA                |                               |                                                  |                                        |                        | CTC/INSS                            | CTC N=<br>18001150.1.00038<br>/19-6 |
| 03/02/1986 | 3 A 01/07/1987               | INSS     |              |         |         | AUXILIAF                    |                             |                               | RGPS                                             |                                        | CTC/INSS               | CTC N=<br>18001150.1.00038<br>/19-8 |                                     |
| 01/08/1988 | 3 A 04/12/1989               | INSS     |              |         |         | GUARDE                      |                             |                               | RGPS                                             |                                        | CTC/INSS               | CTC N=<br>18001150.1.00038<br>/19-8 |                                     |
| 22/07/1991 | I A 01/08/1994               | INSS     |              |         |         | BALCONISTA                  |                             |                               |                                                  | RGPS                                   |                        | CTC/INSS                            | CTC N=<br>18001150.1.00038<br>/19-8 |
| 01/04/1998 | 3 A 29/06/1998               | INSS     |              |         |         | GUARDETE                    |                             |                               | RGPS                                             |                                        | CTC/INSS               | CTC N=<br>18001150.1.00038<br>/19-8 |                                     |
| 28/04/1999 | 9 A 31/03/2000               | INSS     |              |         |         | AGENTE COMUNITARIO          |                             |                               | RGPS                                             |                                        | CTC/INSS               | CTC Nº<br>18001150.1.00038<br>/19-8 |                                     |
| 28/04/1999 | A 02/05/2022                 | SECRE    | ETARIA MUNIC | IPAL DE | SAUDE   | AGENTE COMUNITARIO DE SAUDE |                             |                               | RPPS                                             |                                        | PORTARIA               | PORTARIA Nº<br>142/99-<br>GAB/SEMSA |                                     |
| 01/12/2001 | A 31/12/2004                 | INSS     |              |         |         | AGENTE                      | COMUNITAR                   | NO                            |                                                  | RGPS                                   |                        | CTC/INSS                            | CTC Nº<br>18001150.1.00038<br>/19-8 |
| 01/01/2008 | A 31/12/2007                 | INSS     |              |         |         | AGENTE                      | COMUNITAR                   | NO DE SA                      | NUDE                                             | RGPS                                   |                        | CTC/INSS                            | CTC Nº<br>18001150.1.00038<br>/19-8 |
| 01/10/2015 | A 31/10/2016                 | INSS     |              |         |         | AGENTE                      | COMUNITAR                   | NO                            |                                                  | RGPS                                   |                        | CTC/INSS                            | CTC Nº<br>18001150.1.00038<br>/19-8 |
|            |                              | -        |              |         | D       | ISCRIMI                     | NAÇÃO DO                    | TEMPO                         |                                                  |                                        | <b>'</b>               |                                     | •                                   |
| Ano        | Tempo E                      | Iruto    | Falta        | в       | Licen   | ças                         | Susper                      | nsão                          | Outro                                            | 08                                     |                        | Soma                                | Tempo Líquido                       |
| 1000       | 248                          |          | 0            |         | 0       |                             | 0                           |                               | 243                                              | 3                                      |                        | 243                                 | 5                                   |
| 2000       | 305                          |          | 0            |         | 0       |                             | 0                           |                               | 122                                              | 2                                      |                        | 122                                 | 243                                 |
| 2001       | 305                          |          | 0            |         | 0       |                             | 0                           |                               | 30                                               |                                        |                        | 30                                  | 335                                 |
| 2002       | 305                          |          | 0            |         | 0       |                             | 0                           |                               | 305                                              | 305                                    |                        | 305                                 | 0                                   |
| 2003       | 305                          |          | 0            |         | 0       |                             | 0                           |                               | 305                                              | ;                                      |                        | 305                                 | 0                                   |
| 2004       | 305                          |          | 0            |         | 0       |                             | 0                           |                               | 305                                              | ;                                      |                        | 305                                 | 0                                   |
| 2005       | 305                          |          | 0            |         | 0       |                             | 0                           |                               | 0 0                                              |                                        |                        | 0                                   | 305                                 |

VÁLIDO SOMENTE PARA EFEITO DE CONCESSÃO DE BENEFÍCIO JUNTO AO MANAUS PREVIDÊNCIA

2022 - 10:28:02

Página: 1 de 2

c) Ato de aposentadoria;

#### PORTARIA N.º 803/2021 - GP/MANAUS PREVIDÊNCIA

CONCEDE aposentadoria, na forma que especifica.

A DIRETORA-PRESIDENTE, EM EXERCÍCIO, E A DIRETORA DE PREVIDÊNCIA DA MANAUS PREVIDÊNCIA, no uso das atribuições que lhes são conferidas pelo inciso VI do artigo 18, da Lei nº 2.419, de 29 de março de 2019, e pelo inciso X do artigo 13, do Decreto nº 4.846, de 18 de junho de 2020,

CONSIDERANDO o disposto no inciso II, do artigo 128, da Lei Orgânica do Município de Manaus,

CONSIDERANDO a recomendação constante do Despacho de Concessão de Beneficio nº 766/2021-Setor de Concessão de Beneficios/Manaus Previdência,

CONSIDERANDO o disposto na Planiha de Cálculo dos Proventos, e o que mais consta do processo formalizado sob o nº 2021.18000.18125.0.021819, em 12.11.2021, resolve,

APOSENTAR, por tempo de contribuição, nos termos do artigo 3º da Emenda Constitucional nº 47/2005, c/c o artigo 53-B da Lei Municipal nº 870, de 21.07.2005, a servidora ANETE SELMA LIMA DE ARAUJO, no cargo de Pedagogo 20H 3-G, matrícula 079.736-7 A, do quadro de pessoal da Secretaria Municipal de Educação – SEMED, com os proventos mensais de R\$ 3.739,54 (três mil, setecentos e trinta e nove reais e cinquenta e quatro centavos), a serem custeados pelo Fundo Financeiro do Município de Manaus, e discriminados na forma abaixo:

| Remuneração   | Fundamentagao Legal                                                                     | Valor        |
|---------------|-----------------------------------------------------------------------------------------|--------------|
| encimento 20H | Art. 1", Inciso I, da Lei nº 1.879, de<br>04.05.2014. ct a Lei nº 2.804. de 29.10.2021. | R\$ 3.739,54 |
| Va            | or Total dos Proventos                                                                  | R\$ 3,739.54 |

CIENTIFIQUE-SE, PUBLIQUE-SE, CUMPRA-SE.

Manaus, 20 de dezembro de 2021

SILVIA DOS SANTOS DOMINGUES Direfora de Previdência da Manaus Previdência 4 Sus LYVIA BELEM MARTINS GUIMARAES

Diretora-Presidente da Manaus Previdência, em exercício.

d) Diário Oficial do TCE;

e) Ato de nomeação/integração;

٧

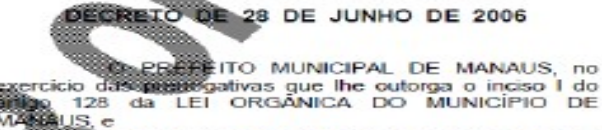

CONSIDERANDO o disposto na Lei n. 962, de

CONSIDERANDO o que consta da C.I. 20/2005-CGSP, de 28/06/2006,

#### RESOLVE:

NOMEAR, com base nos termos do inciso I do artigo 11 da Lei nº 1.118, de 1.º.09.71 (Estatuto dos Servidores Públicos do Municipio de Manaus), os senhores relacionados no anexo único que integra este Decreto para exercerem, em caráter efetivo, os respectivos cargos, Area da Educação, conforme estabelece as Leis nº 591/2001 e 962/2006. artigo

Manaus, 28 de junho de 2006.

SERAFIM FERNANDES CORRÉA Prefeito Municipal de Manaus

ANEXO ÚNICO

PROFESSOR DE 1.º A 4.º SÉRIE, NIVEL 1, REFERÊNCIA 1

| NOME                           | IDENTIDADE | CLASSIFICAÇÃO |
|--------------------------------|------------|---------------|
| MARIA IZA ARAUJO DE OLIVEIRA   | 265818     | 3254          |
| IZABEL CRISTINA DE LIMA MATIAS | 06787363   | 3255          |
| SELMA PERREIRA RODRIGUES       | 665107     | 3256          |

f) Certidão de Casamento (quando houver alteração do sobrenome);

g) Laudo da junta médica.

|                                                                                          | PREFEITURA DE MANAUS<br>SECRETARIA MUNICIPAL DE ADMINISTRAÇÃO<br>SEMAD |
|------------------------------------------------------------------------------------------|------------------------------------------------------------------------|
|                                                                                          | JUNTA MÉDICO-PERICIAL DO MUNICÍPIO - JMPP                              |
|                                                                                          |                                                                        |
| Processo nº 2011/4114/4147/05005 - SEMED                                                 |                                                                        |
| Interessado (a): Josefa Lima de Araŭjo<br>Asempto: Apogentadoria nor Invalidez           |                                                                        |
| Abbullio. Aposcilladoria por artansee                                                    |                                                                        |
|                                                                                          |                                                                        |
|                                                                                          |                                                                        |
|                                                                                          |                                                                        |
| Esta Junta Médico-Pericial do I                                                          | Municipio/JMPM, apos                                                   |
| circunstanciado do Psiquiatra, conclui:                                                  |                                                                        |
|                                                                                          |                                                                        |
|                                                                                          |                                                                        |
| > Pela Aposentadoria por Invalidez? conform                                              | ie Art. 28 §1°. §5° c §9.                                              |
| da Lei nº 870/2005, com a redação dada p                                                 | ela Lei nº 1.197/2007;                                                 |
|                                                                                          |                                                                        |
| Diagnóstico > CID 10: F 03 com enquadr<br>test 18 de Decembro nº 8 243 de 29 de decembro | amento no inciso III do                                                |
| Art. 1- 00 Decreto il 0.245 de 25 de desen                                               | ibro de 2005.                                                          |
|                                                                                          |                                                                        |
|                                                                                          |                                                                        |
| Manaus, 11 de abril de 201                                                               | 1                                                                      |
| little and                                                                               | ST DEBELL BOLL SAL                                                     |
| ALL ALL ALL ALL ALL ALL ALL ALL ALL ALL                                                  | UNCLOSED ROOMS - UNCON                                                 |
| a series that                                                                            | Day Nocolecci                                                          |
| Part of Bertin                                                                           | Perito                                                                 |
| ×                                                                                        |                                                                        |
|                                                                                          |                                                                        |

### 6. Criar exigência

a) Caso o requerimento possua algum tipo de pendência, será aberta uma exigência para que o RPPS faça os devidos ajustes.

### Raia 1 – <u>Solicitante: Setor Comprev</u>

### 12. Analisar o motivo da criação da exigência

a) Ao clicar no menu Exigência, pesquisar o requerimento pelo CPF do segurado e clicar em "Alterar requerimento".

| Inicio | Requerimento | Exigência | Análise       | Consulta      | Cadastro                     | Pagamento                                | Relatórios  |               |               |                 |                      |
|--------|--------------|-----------|---------------|---------------|------------------------------|------------------------------------------|-------------|---------------|---------------|-----------------|----------------------|
|        |              |           | Ŧ             | FILTRO DE PES | QUISA                        |                                          |             |               |               |                 | ~                    |
|        |              |           | CPF<br>017.79 | 91.252-91     | Tipo de<br>Todo<br>Pent      | Requerimento<br>os () Aposentador<br>são | ia          |               |               |                 |                      |
|        |              |           |               |               |                              |                                          |             |               |               |                 | PESQUISAR            |
|        |              |           |               |               |                              |                                          |             |               |               |                 |                      |
|        |              |           | REQUE         | RIMENTOS EM E | EXIGENCIA                    |                                          |             |               |               |                 |                      |
|        |              |           |               | CPF           | Nome                         | Matrícul                                 | a Solicitar | te Destinatár | rio Tipo      | Prazo (em dias) | Ações                |
|        |              |           |               |               |                              |                                          |             |               |               |                 |                      |
|        |              |           | 0177          | 0125201 MA    | RIA DIRCE DE O<br>VEIRA MAIA | LI 1099175                               | 5 MANAL     | S RGPS        | Aposentadoria | -5142           | Alterar requerimento |
|        |              |           |               |               |                              |                                          |             |               |               |                 | 1                    |

b) Na próxima tela, clicar em "Exigências" para verificar quais são as pendências no requerimento.

| Inicio | Requerimento | Exigência | Análise | Consulta               | Cadastro                    | Pagamento       | Relatórios           |
|--------|--------------|-----------|---------|------------------------|-----------------------------|-----------------|----------------------|
|        |              | _         |         |                        |                             |                 |                      |
|        |              |           | , i     | EXIGENCIAS             |                             |                 | ×                    |
|        |              |           | 1 - alt | erar dados de o        | lesvinculação               | no requerimento | D .                  |
|        |              |           | 2 - Alt | terar um dado c        | le ingresso no              | requerimento    |                      |
|        |              |           |         |                        |                             |                 |                      |
|        |              |           |         |                        |                             |                 |                      |
|        |              |           | C       | DADOS BÁSIC            | OS ESTA                     | DOS             |                      |
|        |              |           | _       |                        |                             |                 |                      |
|        |              |           | Des     | stinação               |                             |                 |                      |
|        |              |           |         | Dat<br>27              | a de Criação do<br>/04/2007 | Requerimento    |                      |
|        |              |           |         |                        |                             |                 |                      |
|        |              |           |         | V Sol                  | icitante<br>NAUS            |                 | Destinatário<br>RGPS |
|        |              |           |         |                        |                             |                 |                      |
|        |              |           | Dad     |                        | aie                         |                 |                      |
|        |              |           | Dau     | JUS F <del>U</del> SSU | a15                         |                 |                      |

### 13. Alterar dados do requerimento ou incluir novas imagens

a) As pendências estarão destacadas em cor vermelha; realizar as devidas alterações /inclusões e salvar o requerimento.

| nicio | Requerimento | Exigência | Análise Consu | ulta Cadastro                      | Pagamento                     | Relatórios   |                                                         |                                            |              |
|-------|--------------|-----------|---------------|------------------------------------|-------------------------------|--------------|---------------------------------------------------------|--------------------------------------------|--------------|
|       |              |           | Dados de      | Benefício                          |                               |              |                                                         |                                            |              |
|       |              |           |               | Tipo de Aposentado<br>Tempo de Cor | ria≛<br>ntribuição            | $\checkmark$ |                                                         |                                            |              |
|       |              |           |               | Data de Início de Be<br>15/12/1988 | nefício *                     | $\checkmark$ | Data de Início de Pagamento                             | Data de Cessação<br>//                     | $\checkmark$ |
|       |              |           | t.            | Tempo de Contribui<br>11.652       | ção Total (dias) <sup>×</sup> | $\checkmark$ | Tempo de Contribuição no Regime de Origem (dias)<br>365 | Renda Mensal Inicial *<br>488.268,62       | $\checkmark$ |
|       |              |           | Ŧ             | Protocolo da Certida               | io                            |              | Data de ingresso no regime de origem *                  | Dados de desvinculação no regime de origem |              |
|       |              |           |               | Data de Homologaç                  | ão no Tribunal de C           | ontas        | UO INSS *<br>03001050                                   |                                            |              |
|       |              |           | Documen       | tos Probatório                     | S                             |              |                                                         |                                            |              |
|       |              |           | ß             | Homo                               | logação Tribunal              |              |                                                         |                                            |              |
|       |              |           | VOLTAR        |                                    |                               |              |                                                         |                                            | SALVAR       |

b) Após o cumprimento de todas as exigências, o requerimento seguirá para a fila de análises do órgão destinatário da compensação.

14. Registrar no controle de compensação o motivo para não atendimento dos requisitos para aprovação do requerimento.

### • Raia 2 – Destinatário: RGPS/RPPS

- 7. Suspender análise
- 8. Deferir o requerimento

### 9. Depositar os valores da compensação na conta da Manausprev

### 10. Pagamento mensal da compensação financeira

a) A compensação só é devida enquanto o benefício estiver ativo no RPPS.

### Raia 1 – <u>Solicitante: Setor Comprev</u>

### 15. Cessar benefício de compensação no Novo Comprev.

a) No menu Pagamento, será exibido o submenu "Cessação manual" onde é possível cessar um benefício que está com compensação ativa.

| Requerimento | Exigência | Analise | Consulta    | Cadastro    | Pagamento                                  | Gerencial | Relatórios |  |           |
|--------------|-----------|---------|-------------|-------------|--------------------------------------------|-----------|------------|--|-----------|
|              |           | = H     | LTRO DE PES | QUISÁ       | Cessação Mar                               | nual      |            |  | *         |
|              |           | CPF     |             | Tipo de     | Requerimento<br>los 🔾 Aposentadi<br>scilio | oria      |            |  | PESQUISAR |
|              |           |         | O MANUAL DE | REQUERIMENT | 08                                         |           |            |  |           |
|              |           | GESSAGA |             |             |                                            |           |            |  |           |

b) Pesquisar o segurado pelo CPF, abrir o requerimento, informar os dados relativos à cessação do benefício e clicar em salvar.

| cio | Requerimento | Exigência | Análise | Consulta                                     | Cadastro                                                                                      | Pagamento                  | Relatórios                                         |
|-----|--------------|-----------|---------|----------------------------------------------|-----------------------------------------------------------------------------------------------|----------------------------|----------------------------------------------------|
|     |              |           | Dados   | do Reque                                     | rimento d                                                                                     | le Aposenta                | adoria                                             |
|     |              |           |         | Matriou<br>11012                             | ia<br>4                                                                                       |                            |                                                    |
|     |              |           |         | Nome<br>TIKAF                                | A HAGIWAF                                                                                     | łA                         |                                                    |
|     |              |           |         | Data de<br>11/09/                            | Início de Benefi<br>2013                                                                      | icio                       |                                                    |
|     |              |           | \$      | ) Motivo<br>Sele                             | la Cessação *<br>cione o motiv                                                                | vo da cessação             | Fonte da Cessação<br>Selecione a fonte da cessação |
|     |              |           |         | Sele<br>Con<br>Deci<br>Óbit<br>Outr<br>Solid | cione o motiv<br>cessão indev<br>são Judicial<br>são Recursa<br>o<br>s<br>os<br>sitação de Pe | vo da cessação<br>ida<br>I |                                                    |
|     |              |           |         |                                              |                                                                                               |                            |                                                    |
|     |              |           | VOLTAR  |                                              |                                                                                               |                            |                                                    |

### • Raia 2 – <u>Destinatário: RGPS/RPPS</u>

- 11. Indeferir o requerimento
  - Raia 1 <u>Solicitante: Setor Comprev</u>

14. Registrar no controle de compensação o motivo para não atendimento dos requisitos para a aprovação do requerimento.

# Termo de Validação e Aprovação

Manual de Envio de Requerimentos - Comprev

Emissão em: 02/04/2019

Versão: 06 - Data: 21/07/2023

Chefe de Setor de Compensação Previdenciária

Auditor-Chefe

Diretor-Presidente

### Controle das Revisões

| Data     | Versão | Natureza da Alteração                                    | Página  |
|----------|--------|----------------------------------------------------------|---------|
| 02/04/19 | 00     | - Emissão do Manual.                                     | Todas   |
| 16/03/20 | 01     | - Atualização do fluxograma                              | 06      |
| 20/05/21 | 02     | - Atualização do número da versão                        | Todas   |
| 01/06/21 | 03     | - Atualização da logomarca da Prefeitura                 | 01      |
| 01/06/21 | 03     | - Atualização da apresentação                            | 04      |
| 01/06/21 | 03     | - Exclusão da definição do termo "Comprev digitalização" | 05      |
| 01/06/21 | 03     | - Inclusão da definição do termo "CNIS-PF"               | 05      |
| 01/06/21 | 03     | - Atualização do fluxograma                              | 06      |
| 01/06/21 | 03     | - Alteração dos itens do 1 ao 18                         | 07 a 16 |
| 10/05/22 | 04     | - Atualização da apresentação                            | 04      |
| 10/05/22 | 04     | - Inclusão da definição do termo<br>"Solicitante"        | 05      |
| 10/05/22 | 04     | - Inclusão da definição do termo<br>"Destinatário"       | 05      |
| 10/05/22 | 04     | - Atualização do fluxograma                              | 06      |
| 10/05/22 | 04     | - Alteração do item 5.b                                  | 13      |
| 10/05/22 | 04     | - Inclusão de anexo no item 5.b                          | 13      |
| 10/05/22 | 04     | - Inclusão de anexo no item 5.c                          | 14      |
| 15/09/22 | 05     | Inclusão do controle de revisões                         | 20      |
| 21/07/23 | 06     | - Atualização de anexo no item 1.a e 1.b                 | 07      |
| 21/07/23 | 06     | - Atualização de anexo no item 2.c                       | 08      |
| 21/07/23 | 06     | - Atualização do fluxograma                              | 06      |